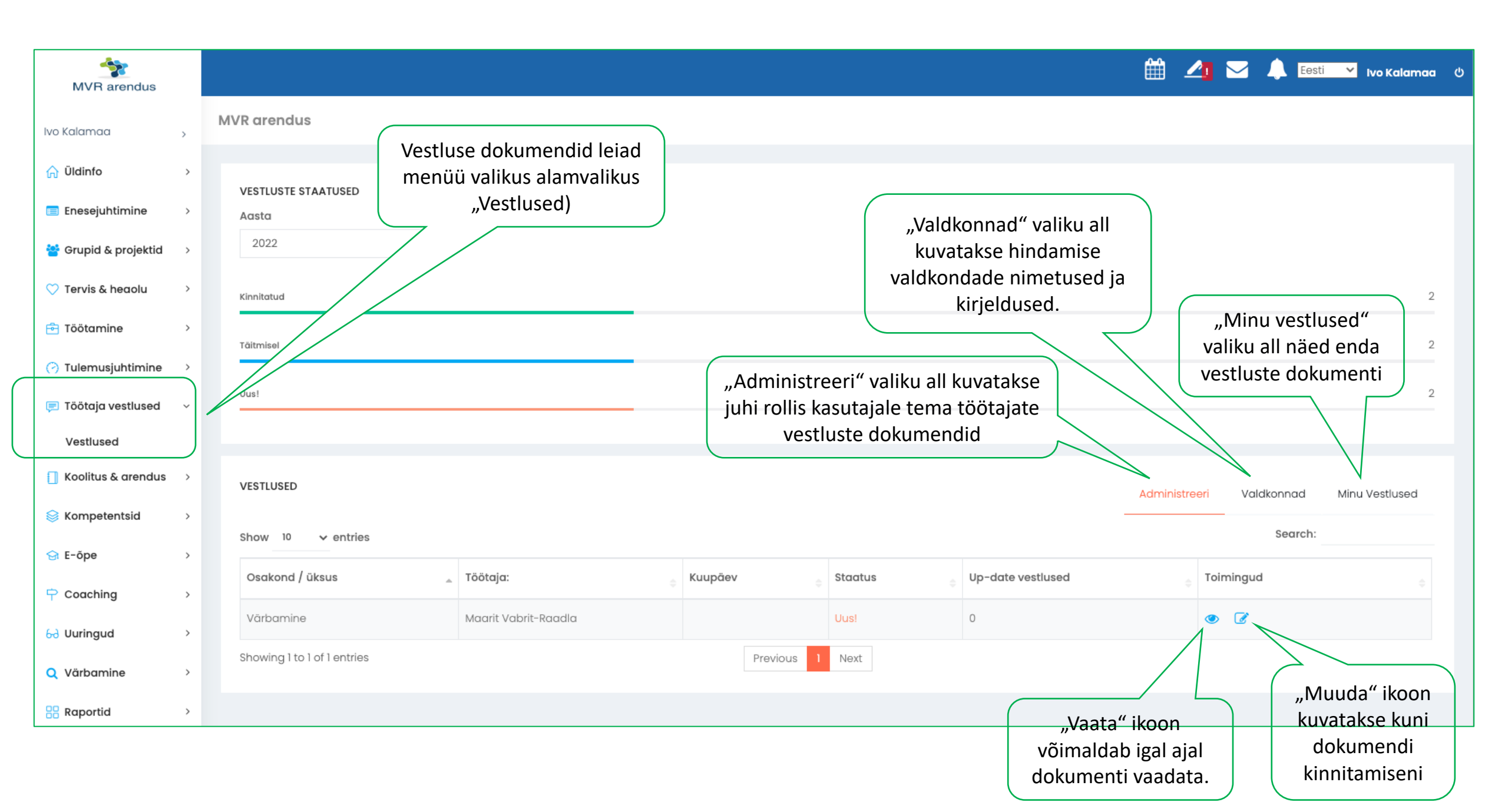

Impordi töötaja (eesmärk peab oleme tase "Personaalne") aasta eesmärgid.

Ikoonil klikates kopeeritakse töötaja sisestatud tekst juhi sisendi reale. NB! Iga rea puhul tuleb kopeerimine teha eraldi.

Järgmise perioodi tööalased eesmärgid

**∠**Tõmba eesmärgid tulemusjuhtimisest

| Nr    | Eesmärgi kirjeldus                                      | Tulemusnäitajad                  | Tähtaeg                                                     | Alamtegevused       | Kommentaarid | ٥          |
|-------|---------------------------------------------------------|----------------------------------|-------------------------------------------------------------|---------------------|--------------|------------|
| 1     | töötyaja                                                | töötaja                          | Töötaja sisestatud:                                         | Töötaig sisestatud: |              | <b>2</b>   |
|       | töötyaja                                                | töötaja                          |                                                             | iootuju sisestutuu. |              |            |
| 2     | Uus eesmärk testimiseks                                 | kirjeldus                        | 31.12.2022   Töötaja sisestatud:                            |                     | dghdthf      | <b>2</b> 2 |
|       | Töötaja sisestatud:<br>Uus eesmärk testimiseks, töötaja | Töötaja sisestatud:<br>kirjeldus | 31.12.2022                                                  | Töötaja sisestatud: |              |            |
| 3     | Uus eesmärk testimiseks                                 | kirjeldus                        | 31.12.2022     III       Töötaja sisestatud:     31.12.2022 |                     | dghdthf      | <u>අ</u>   |
|       | Töötaja sisestatud:<br>Uus eesmärk testimiseks          | Töötaja sisestatud:<br>kirjeldus |                                                             | Töötaja sisestatud: |              | **         |
| + Lis | a eesmārk                                               |                                  |                                                             |                     |              |            |

Vajadusel saad lisada uusi ridu.

Teksti väljasid saab suurendada vastavalt vajadusele. Kliki, hoia ja venita.

## NB!

- Täida arenguvestluse dokumendis kõik avatud tekstiväljad vastava infoga.
- Kui soovid arenguvestluse täitmist jätkata, siis vajuta funktsiooninupul "Salvesta".
- Kui soovid arenguvestluse <u>lõplikult kinnitada</u> ning juhile edastada, siis vali **"Dokument on kinnitatud**" valikust **JAH** ning vajuta **"Salvesta**" nupul. Pärast dokumendi kinnitamist ei saa töötaja seda enam muuta.

|   | uud kokkulepped                                                                                         |                                                                                                    |    |  |  |
|---|----------------------------------------------------------------------------------------------------|----------------------------------------------------------------------------------------------------|----|--|--|
| ( | Arenguvestluse dokumendi kinnitamiseks (töötajana) ja                                                   | a oma juhile                                                                                                    | 1, |  |  |
|   | edastamiseks vali <b>"Dokument on kinnitatud</b> " valikus<br>vajuta seejärel <b>"Salvesta</b> " nupul. | t JAH ning                                                                                                    | 1. |  |  |
|   | Ei                                                                                                    | Arenguvestluse dokumendi lõplikuks kinnitamiseks (juhina) vali<br>" <b>Dokument on kinnitatud</b> " valikust <b>JAH</b> ning vajuta seejärel |    |  |  |
|   | N                                                                                                    | "Salvesta" nupul.<br>B! Pärast seda toimingut ei ole võimalik dokumenti enam muuta.                                                          | a  |  |  |